# Set Up Two-Factor Authentication in SkyConnect for Enhanced Security

#### Overview

- Domain Admins can enable 2 Factor Authentication to secure access to users' accounts using the web client.
- Admins can control the feature at the domain or user level as given in the paragraphs below.

### Domain level settings

To enable/disable 2 Factor Authentication for your domain

- 1. Log in to the Admin Panel (https://docs.mithi.com/home/how-to-login-to-the-skyconnect-admin-panel)using an email id with Admin Role
- 2. Select the Domain in the list on the left
- 3. Expand the Mail Client Two Factor Authentication section in the right pane
- 4. To enable 2-factor authentication for the domain, change the value of Mail Client Two Factor Authentication to ON and click on Save in the bottom right corner.
- To disable 2-factor authentication for the domain, change the value of Mail Client Two Factor Authentication to OFF and click on Save in the bottom right corner.

**Note:** This is a master switch for the domain and all individual user/COS settings are subject to this setting being ON.

#### **User-level settings**

To enable/disable 2 Factor Authentication for a user

- 1. Log in to the Admin Panel (https://docs.mithi.com/home/how-to-login-to-the-skyconnect-admin-panel)using an email id with Admin Role
- 2. Select the Domain in the list on the left and click on Users
- 3. Select the user from the middle pane
- 4. In the right pane, expand the Mail Client Two Factor Authentication section.
- 5. To enable 2-factor authentication for the user, change the value of **Mail Client Two Factor Authentication** to **ON** and click on **Save** in the bottom right corner.
- 6. To disable 2-factor authentication for the user, change the value of **Mail Client Two Factor Authentication** to **OFF** and click on **Save** in the bottom right corner.
- Once enabled, the user will have to perform 2-factor login every time she wants to access the web client as given here (https://docs.mithi.com/home/email-application-in-baya#log-in-to-baya).

## Updating the user settings via a CSV

To update the settings via a CSV, use the property mailclient2factorauth